## Configure Site Name, Copyright, Meta Keyword, Meta Description

Archives

You are using phpFox version earlier than 4.6.0? Please refer instruction for this article here.

This article will show you how to set a configure info of Site Name, Copyright, etc. This assumes you already logged into the AdminCP. Here are the next steps:

- On Side menu in AdminCP, Click on Tools Settings > Site Settings
- You can see text boxes to configure info of Site Title, Copyright, Meta Keyword, Meta Description and other site info on this page

| <b>phpFox</b>    | Search settings | Q                                                                                | Albert Santiago<br>Administrator  | iew Site 🛛 🔀 |
|------------------|-----------------|----------------------------------------------------------------------------------|-----------------------------------|--------------|
| •l0 Dashboard    | A.              | Site Title                                                                       |                                   |              |
| 🗳 Apps 🗸 🗸       |                 | Social Networking Community                                                      |                                   |              |
| Globalization    |                 | This will displayed on each page as the title of your site.                      |                                   |              |
| 🖉 Appearance 🛛 👻 |                 | Copyright                                                                        |                                   |              |
| Members  Y       |                 | phpFox ©                                                                         |                                   |              |
| Settings ^       |                 | Add your sites copyright.                                                        |                                   |              |
| Browser Cookies  |                 | Site Title Delimiter                                                             |                                   |              |
| Mail Server      |                 | 3                                                                                |                                   |              |
| SEO              |                 | This value will be used as the delimiter to separate titles being added for each | page on the site.                 |              |
| SSL              |                 |                                                                                  |                                   |              |
| Security         |                 | Meta Keywords                                                                    |                                   |              |
| Server Settings  |                 | social networking, phpFox demo                                                   |                                   |              |
| Site Settings    |                 |                                                                                  |                                   |              |
| Spam Assistance  |                 |                                                                                  |                                   |              |
| Time Stamps      |                 |                                                                                  |                                   |              |
| Short URLs       |                 |                                                                                  |                                   |              |
| URL Match        |                 | Enter the mote known the for all names. These are used by easing annings to ind  | an your names with more relevance |              |
| Performance      |                 |                                                                                  |                                   | Save Changes |
|                  | -               |                                                                                  |                                   |              |

• After modifying settings, click on Save Changes button at the bottom of the page to save your changes